## Sample Registration Copy

Click on the registration link shared by your training and placement officerOR College using computer only, below form will open automatically,

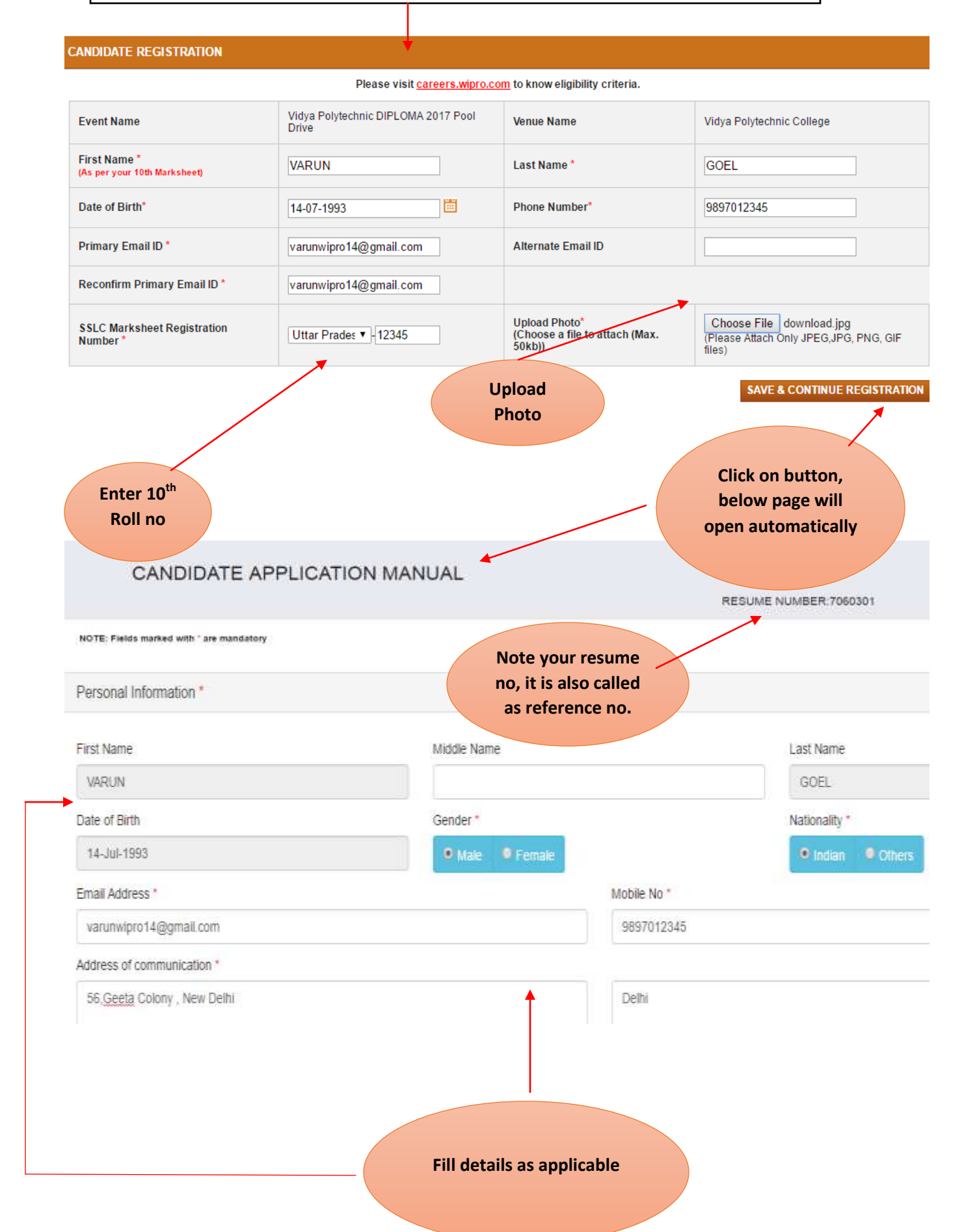

| State *                                                                                                    | City *                | Pin *         |
|----------------------------------------------------------------------------------------------------|-----------------------|---------------|
| Delhi                                                                                                    | Delhi                 | 560001        |
| Phone (with STD Code) *                                                                                                    |                       |               |
| 09897012345                                                                                                    |                       |               |
| Permanent Address *<br>Select the checkbox if both current and permar                                                              | nent address are same |               |
| Permanent Address * Select the checkbox if both current and permar Address of communication *                                      | nent address are same |               |
| Permanent Address * Select the checkbox if both current and permar Address of communication * 56, <u>Geeta</u> Colony , New Delhi  | nent address are same | lhi           |
| Permanent Address * Select the checkbox if both current and permar Address of communication * 56, Geeta Colony , New Delhi State * | De<br>City *          | elhi<br>Pin * |

**Enter Mobile no** 

Please convert CGPA to percentage and fill Aggregate marks

Education Details \*

| Qualification        | Course / Degree      | Branch                 | University                                    | Name of the Institution       | Location                        | From (Month I<br>Year)              | To (Month / Year) | Aggr |
|----------------------|----------------------|------------------------|-----------------------------------------------|-------------------------------|---------------------------------|-------------------------------------|-------------------|------|
| ×                    | 10th/SSLC/SSI •      | Maths                  |                                               | Welhams Boys School. Dehradun | Dehradun                        | Apr/2013                            | Mar/2014          | 65   |
| X8                   | Diploma •            | Computer               |                                               | Ambedkar Polytechnic, Delhi   | Delhi                           | Jun/2014                            | May/2015          | 55   |
| Graduation           | Diploma •            | Computer Engineering + | Board of Technical Education                  | Ambedkar Polytechnic, Delhi   | Delhi                           | Jun/2015                            | May/2017          | 61   |
| PG                   | Select •             | Select •               |                                               |                               |                                 |                                     |                   |      |
| I have d<br>Any Gaps | in Education ◀<br>Ga | p Type ed              | Mention Gaps in<br>ucation and year if<br>any | From Date                     | above if done<br>lirectly after | e diploma<br>10 <sup>th</sup> class |                   |      |
| Medals in            | sports, Music        |                        |                                               |                               |                                 |                                     |                   |      |
| Other Inter          | rests (Cultural,     | Sports, Community      | work and Hobbies from                         | n school onwards and d        | Upda                            | te both the<br>fields               | e                 |      |

| Trainings undertaken     |                             | - (      | Leave this bl | ank     |   |
|--------------------------|-----------------------------|----------|---------------|---------|---|
| Name of the Organization | Training details / Skills a | icquired | Loca          | ation   |   |
| Projects undertaken      |                             |          |               |         |   |
| Project Name             | Skill Domain                | Projec   | t Description | Locatio | n |

Tell us about yourself. The answers to the following will help us get a better understanding of you as a person. Your personal strengths \*

| Positive thinker, Honest                                           | Update all 4 columns |
|--------------------------------------------------------------------|----------------------|
| Your personal areas of improvement *                               |                      |
| Communication skills and Technical knowledge                       |                      |
| Your career objectives *                                           |                      |
| To learn practically and want to be be at good position in company |                      |
| our expectations from Job / Wipro Technologies *                   |                      |
| ob satisfaction, Good working environment                          | Leave this blank     |
|                                                                    |                      |

| SI, No. | Name of the Organization | Location | Designation | Employee Code | Dur  | ation | Monthly  | y Salary |
|---------|--------------------------|----------|-------------|---------------|------|-------|----------|----------|
|         |                          |          |             |               | From | То    | Starting | Final    |
| 1       |                          |          |             |               |      |       |          |          |

| Si. No.     Name     Nature of Association     Organ       1                                                                                                    | ization & L                                                                  | E-Mail                                                                                                    | Office Phone (with                                                                        |
|----------------------------------------------------------------------------------------------------|------------------------------------------------------------------------------|----------------------------------------------------------------------------------------------------|-------------------------------------------------------------------------------------------|
| Additional Details *                                                                                                    | ll the a<br>if av<br>a                                                       | dditional details<br>vailable and<br>pplicable                                                                                                    |                                                                                           |
| Have you suffered from any major illness / surgery / accident in the last five years *                                                                                                    | Ves<br>No                                                                    | If Yes, Details                                                                                                    |                                                                                           |
| Do you have a valid passport *                                                                                                    | Yes<br>•<br>No                                                               | If Yes, Passport No.                                                                                                    | lf Yes, Valid Till                                                                        |
| Have you applied to Wipro before *                                                                                                    | Yes<br>No                                                                    | If Yes,Date of interview                                                                                                    | If Yes,Location                                                                           |
| o you have any relative / friend employed with Wipro? *                                                                                                    | ●<br>Yes<br>●<br>No                                                          | If Yes, His / Her name                                                                                                    | If Yes, Location                                                                          |
| ny other information you would like us to know                                                                                                    | Not ap                                                                       | pplicable                                                                                                    |                                                                                           |
| lave you ever been arrested, prosecuted or convicted for any criminal offense, other than minor<br>affic offenses *                                                                                                    | Yes<br>No                                                                    | If Yes, Type of Offense                                                                                                    | If Yes,Conviction                                                                         |
| referred work locations *<br>ank the locations in order of your preference                                                                                                    | 1. Gur                                                                       | gaon V                                                                                                    | 2. Pune 🔻                                                                                 |
| Update 3 locations<br>where you want to                                                                                                    | /                                                                            |                                                                                                    |                                                                                           |
| work           I hereby declare that my statements on this application and on my resume or documents provided by me to providing any false information may result in a decision not to hire me or if hired, may result in termination a background check to verify the information furnished by me in this form and may notify and publish any in seek any legal remedies including damages in indemnity for any loss or damage caused to Wipro as a result Date *           Date *         Place *           21-Jul-2017         Delhi | o Wipro are (<br>of my emplo<br>formation pr<br>uts of the fal<br>Nar<br>Var | correct to the best of the my knowledge. I ac<br>yment. I understand that Wipro, at its discret<br>rovided by me that is found false. In addition,<br>se information to Wipro by me.<br>me:Signature "<br>un | knowledge are agree that<br>ion, may institute and conduct<br>Wipro reserves its right to |
|                                                                                                    |                                                                              |                                                                                                    | Stree                                                                                     |

verify profile percentage

Leave this blank

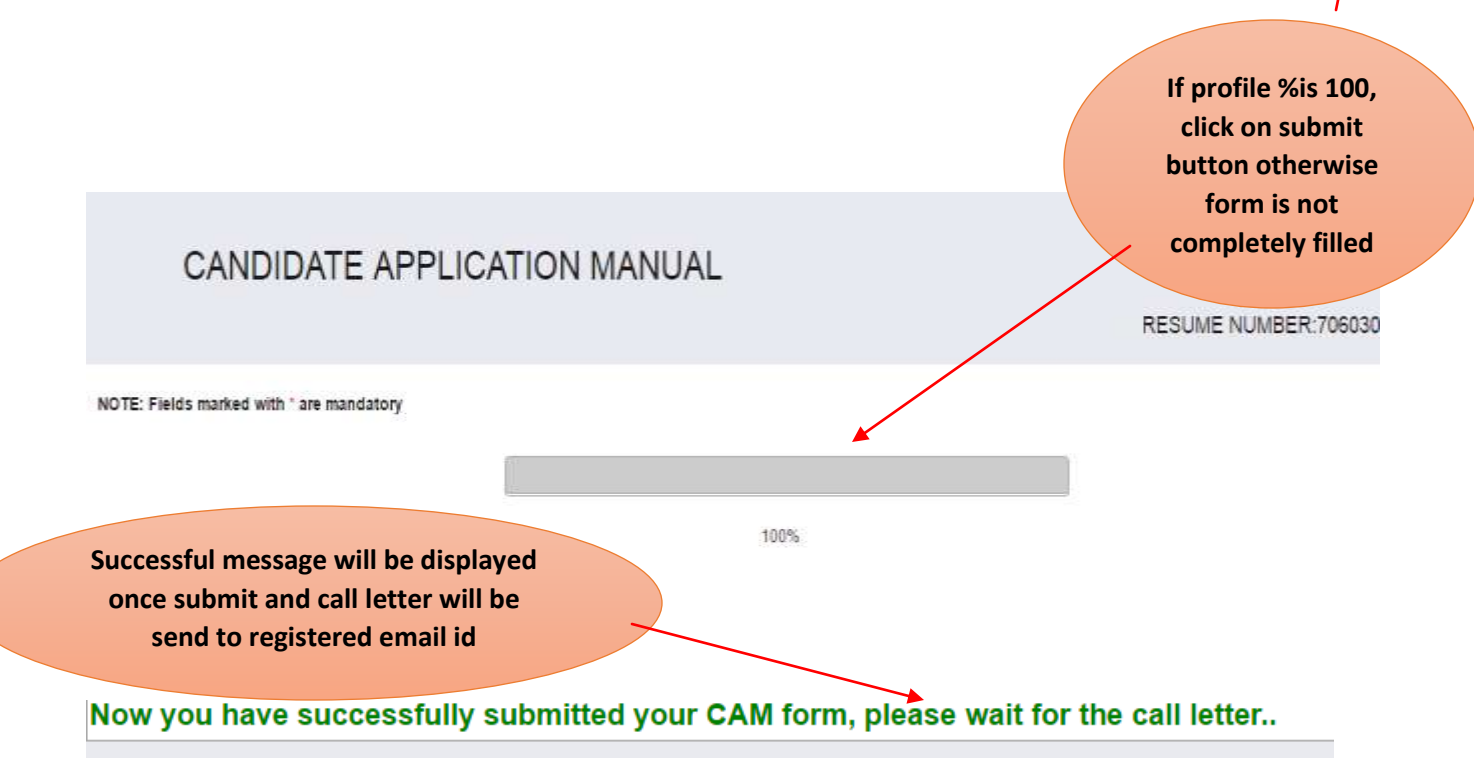